## Login Screen

- Open your iRely instance in the browser and the Login screen will be displayed.
  Enter the user credentials (User Name, Password and Company). Note that User Name field is not case sensitive, but the Password is.

|                                   | Usernam      | e SampleUser                             |
|-----------------------------------|--------------|------------------------------------------|
|                                   | Password     | ••••                                     |
|                                   | Company      | / 01 👻                                   |
| 3. Click the <b>Login</b> button. |              |                                          |
|                                   | Login to i21 |                                          |
|                                   | Username     | SampleUser                               |
|                                   | Password     |                                          |
|                                   | Company      | 01 👻                                     |
|                                   |              | Login 🗌 Remember me                      |
|                                   |              | Forgot your password? <u>Click here.</u> |

- 4. If the User is logging in for the first time, he/she must accept the End User License Agreement first
- 5. If the User is an existing user or has already accepted the License Agreement, the iRely main menu will appear.